# SpringCloud 微服务架构系列 -- 服务的注册、发现与调用

作者: Qiyue0726

- 原文链接: https://ld246.com/article/1566920510750
- 来源网站:链滴
- 许可协议:署名-相同方式共享 4.0 国际 (CC BY-SA 4.0)

# 简介

众所周知, SpringCloud是一个微服务框架,本质上是基于SpringBoot的一整套实现微服务的框架。 含了服务发现、负载均衡、断路器、服务网关、分布式配置等组件。其中服务注册、发现又有Netflix Eureka,阿里的Dubbo,Apache的Consul等,本篇文章将以Eureka进行讲解。

# Eureka

Eureka是Netflix开发的服务发现框架,本身是一个基于REST的服务。由两个组件组成:

- Eureka Server:也被称作是服务注册中心,用于提供服务的注册与发现。
- Eureka Client: 包含服务消费者与服务生产者。

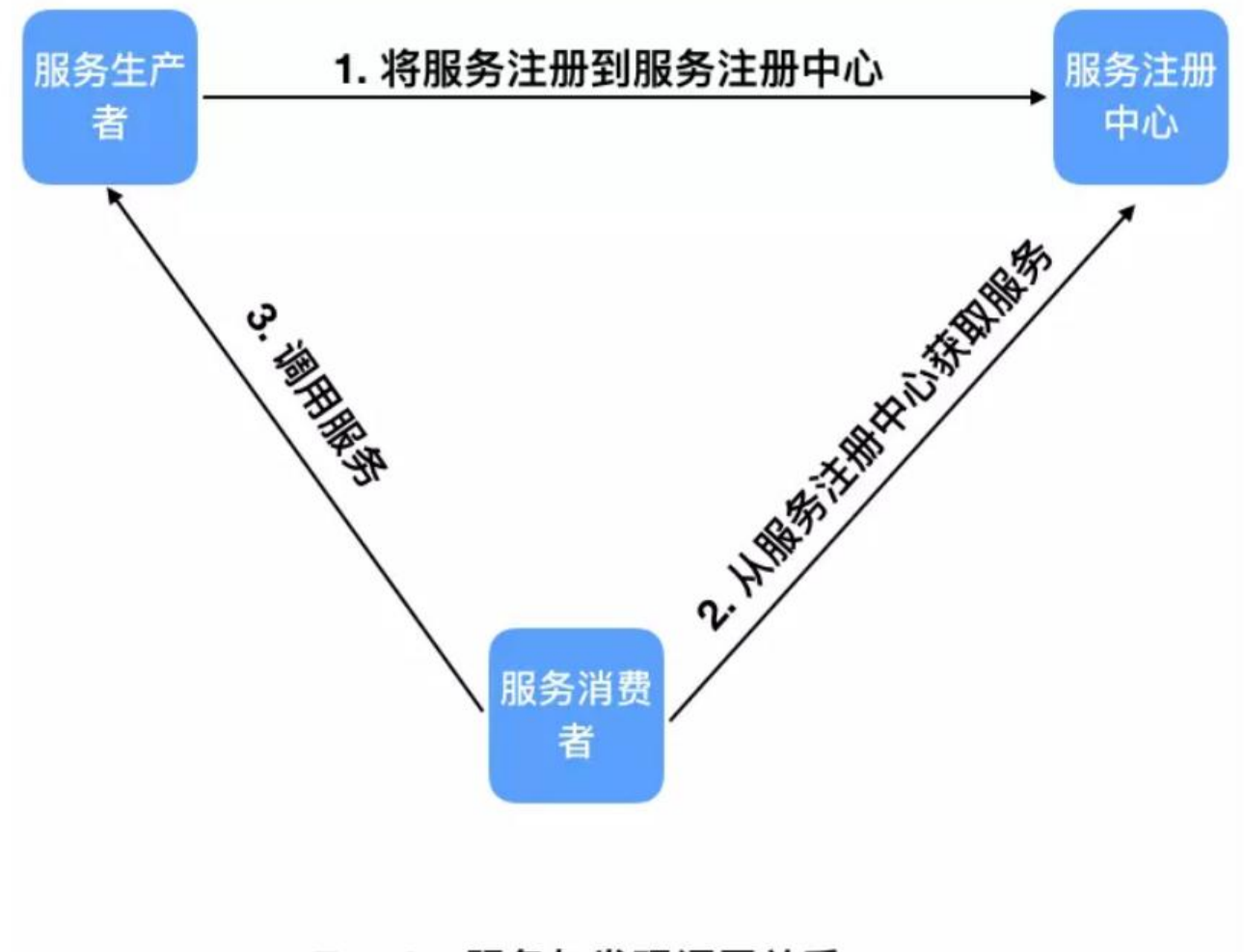

# Eureka 服务与发现调用关系

图片来源于互联网,如侵权可联系博主

Eureka的作用就是将我们定义的API接口注册到Eureka服务器上,方便管理,调用的时候只需要知道 务名就可以,不再通过IP加端口号的方式调用,利于解耦。

# 服务的注册与发现

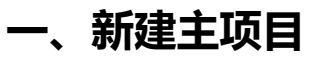

# 1. 选择Maven, 点击Next

| 💾 New Project                                                                                                    |                                                                                                    | × |
|----------------------------------------------------------------------------------------------------|----------------------------------------------------------------------------------------------------|---|
| 🕞 Java<br>📲 Java Enterprise                                                                                                    | Project <u>S</u> DK: 📑 1.8 (java version *1.8.0_121*) 🔹 Ne <u>w</u>                                                                                                    |   |
| 💪 JBoss                                                                                                    | Create from archetype Add Archetype                                                                                                    |   |
| <ul> <li>JBoss</li> <li>J2ME</li> <li>Clouds</li> <li>Spring</li> <li>Java FX</li> <li>Android</li> <li>IntelliJ Platform Plugin</li> <li>Spring Initializr</li> <li>Maven</li> <li>Gradle</li> <li>Groovy</li> <li>Griffon</li> <li>Grails</li> <li>Application Forge</li> <li>Static Web</li> <li>Flash</li> <li>Kotlin</li> </ul> | Create trom archetype       Add Archetype         com.atlassian.maven.archetypes:bamboo-plugin-archetype       com.atlassian.maven.archetypes:confluence-plugin-archetype         com.atlassian.maven.archetypes:confluence-plugin-archetype       com.atlassian.maven.archetypes:jpa-maven-archetype         com.atlassian.maven.archetypes.jpa-maven-archetype       com.atlassian.maven.archetypes.jpa-maven-archetype         de.akquinet.jbossccjbosscc-seam-archetype       de.akquinet.jbossccjbosscc-seam-archetype         net.databinder:data-app       net.liftwebilift-archetype-basic         net.liftwebilift-archetype-blank       net.sf.maven-archetype-blank         net.sf.maven-sar:maven-archetype-har       org.apache.camel.archetypes:camel-archetype-activemq         org.apache.camel.archetypes:camel-archetype-component       org.apache.camel.archetypes:camel-archetype-scala         org.apache.camel.archetypes:camel-archetype-scala       org.apache.camel.archetypes:camel-archetype-spring         org.apache.camel.archetypes:camel-archetype-spring       org.apache.camel.archetypes:camel-archetype-spring         org.apache.camel.archetypes:camel-archetype-block       org.apache.cocoon:cocoon-22-archetype-block         org.apache.cocoon:cocoon-22-archetype-block       org.apache.cocoon:cocoon-22-archetype-webapp |   |
| Empty Project                                                                                                    | org.apache.maven.archetypes:maven-archetype-j2ee-simple                                                                                                    |   |
|                                                                                                    | Previous <u>N</u> ext Cancel Help                                                                                                    |   |

# 2. 填写相关信息,点击Next

| 💾 New Pro  | oject                        | ×         |
|------------|------------------------------|-----------|
| GroupId    | org.sakura                   | 🗹 Inherit |
| ArtifactId | eureka                       |           |
| Version    | 1.0-SNAPSHOT                 | 🗹 Inherit |
|            |                              |           |
|            |                              |           |
|            |                              |           |
|            |                              |           |
|            |                              |           |
|            |                              | _         |
|            |                              | ,         |
|            |                              |           |
|            |                              |           |
|            |                              |           |
|            |                              |           |
|            |                              |           |
|            | Previous <u>N</u> ext Cancel | Help      |

# 3. 确定信息无误后,点击Finish

| 📕 New Project                  | ×                                 |
|--------------------------------|-----------------------------------|
| Project n <u>a</u> me: Eureka  | a                                 |
| Project location: F:\Wo        | rkspace\SpringCloud\Eureka        |
|                                |                                   |
|                                |                                   |
|                                |                                   |
|                                |                                   |
|                                |                                   |
|                                |                                   |
|                                |                                   |
|                                |                                   |
| ▼ Mor <u>e</u> Settings        |                                   |
| Module na <u>m</u> e:          | Eureka                            |
| Content <u>r</u> oot:          | F:\Workspace\SpringCloud\Eureka   |
| Mod <u>u</u> le file location: | F:\Workspace\SpringCloud\Eureka 🚞 |
| Project <u>f</u> ormat:        | .idea (directory based) 🔻         |
|                                | Previous Finish Cancel Help       |
|                                |                                   |
| 4. 将 src文件夹册                   | N除(如果有的话)打开pom.xml文件,添加如下代码。      |

```
H. 存。STC又件夹删除(如果有的话)打开pom.xml又件,添加如下代码
```

```
<!--必须指定该父模块,不然后面子模块启动会报错,很麻烦-->
<parent></parent>
  <groupId>org.springframework.boot</groupId>
  <artifactId>spring-boot-starter-parent</artifactId>
  <version>2.1.7.RELEASE</version>
  <relativePath/> <!-- lookup parent from repository -->
</parent>
<!--父模块类型必须为pom-->
<packaging>pom</packaging>
<!--包含子模块-->
<modules>
</modules>
<!--在父模块添加web依赖,子模块可继承该依赖-->
<dependencies>
  <dependency>
    <groupId>org.springframework.boot</groupId>
    <artifactId>spring-boot-starter-web</artifactId>
  </dependency>
</dependencies>
```

# 二、新建Eureka Server

#### 1. 在项目上右键新建Module

| t 🔲 Project 🛛 😨 😤  | 🌣 — 🎆 eureka 🛛        | Land R.                    |                                    |
|--------------------|-----------------------|----------------------------|------------------------------------|
| Eureka F:\Worksp   | New                   | Version-"1 A"              | Module                             |
|                    | Add Framework Support |                            | a File                             |
| m pom.xml          |                       | Ctrl+X<br>Ctrl+C           | Scratch File Ctrl+Alt+Shift+Insert |
| Scratches and Con  | E ⊆opy Path           | Ctrl+Shift+C               | # HTML File                        |
|                    | Copy Relative Path    | Ctrl+Alt+Shift+C<br>Ctrl+V | 📸 Stylesheet<br>🛃 JavaScript File  |
| 12114              | Find <u>U</u> sages   | Alt+F7                     | Hand TypeScript File               |
| 2. 选择Spring Initia | alizr, 点击Next, 填写     | G相关信息,Next                 | Us package.json File               |

| 💾 New Module         |                                                          | × |
|----------------------|----------------------------------------------------------|---|
| Project Metad        | ata                                                      |   |
| <u>G</u> roup:       | org.sakura                                               |   |
| <u>A</u> rtifact:    | server                                                   |   |
| <u>Т</u> уре:        | Maven Project (Generate a Maven based project archive) 🗢 |   |
| <u>L</u> anguage:    | Java                                                     |   |
| Packaging:           | Jar 💌                                                    |   |
| Java Version:        |                                                          |   |
| <u>V</u> ersion:     | 0.0.1-SNAPSHOT                                           |   |
| Na <u>m</u> e:       | server                                                   |   |
| <u>D</u> escription: | Demo project for Spring Boot                             |   |
| Pac <u>k</u> age:    | org.sakura.server                                        |   |
|                      |                                                          |   |
|                      |                                                          |   |
|                      |                                                          |   |
|                      | <u>P</u> revious <u>N</u> ext Cancel Help                |   |
|                      |                                                          |   |

3. 选择导入Eureka Server 依赖, Next, 确认信息, 点击Finish

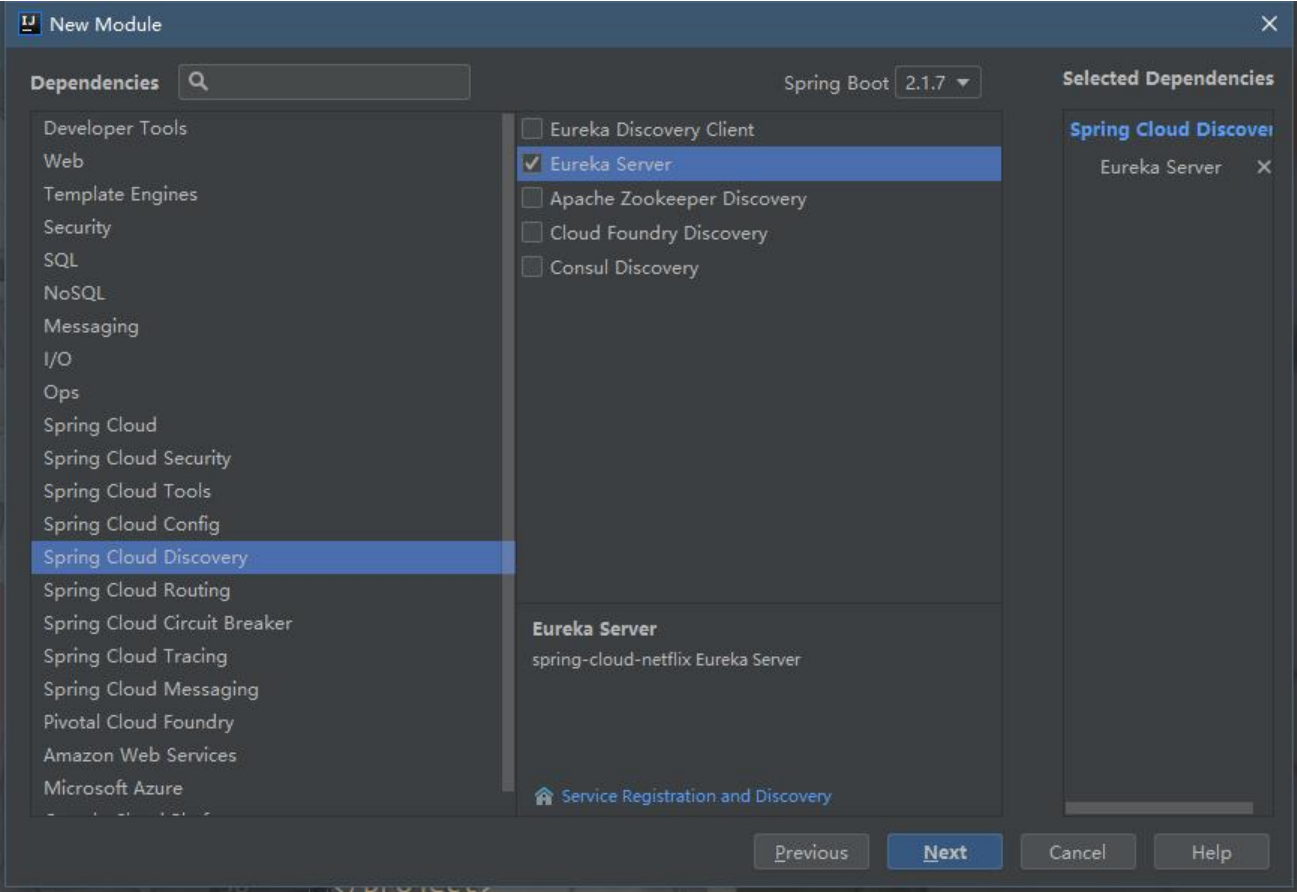

4. 打开Server模块的 pom.xml文件,修改 <parent>标签

```
<parent>
```

```
<groupId>org.sakura</groupId>
<artifactId>eureka</artifactId>
<version>1.0-SNAPSHOT</version>
</parent>
```

5. 打开主模块的 pom.xml文件,在<modules>标签添加相应的子模块

```
<!--包含子模块-->
<modules>
<module>Server</module>
</modules>
```

```
# Eureka 服务注册与发现的组件
server:
port: 8080
```

spring: application: #服务名,很重要 name: server

eureka: instance: hostname: localhost #将prefer-ip-address设为开启时,将默认显示服务的地址,而非主机名。

- # prefer-ip-address: true #以IP地址注册到服务中心,相互注册使用IP地址
- # prefer-ip: 127.0.0.1 #显式设置服务的地址

#### client:

```
# 下面两个 false 表明自己是 server,而非 client
register-with-eureka: false # 不要使用 eureka 服务进行注册,即在管理界面不可见
fetch-registry: false # 不要在本地缓存注册表信息
service-url:
defaultZone: http://${eureka.instance.hostname}:${server.port}/eureka/
```

# defaultZone: http://127.0.0.1:\${server.port}/eureka/

#### server:

```
#开启自我保护模式
enable-self-preservation: false
#清理无效节点,默认60*1000毫秒,即60秒
eviction-interval-timer-in-ms: 5000
```

7. 修改Server模块的启动类,添加 @EnableEurekaServer注解即可

# @EnableEurekaServer@SpringBootApplicationpublic class ServerApplication {

public static void main(String[] args) {
 SpringApplication.run(ServerApplication.class, args);
}

```
}
```

#### 8. 启动Server服务,打开 http://localhost:8080

| 🥏 sprin                   | <b>g</b> Eureka   |                        | HOME  | LAST 1000 SINCE STARTUP   |
|---------------------------|-------------------|------------------------|-------|---------------------------|
| System Status             |                   |                        |       |                           |
| Environment               | test              | Current time           |       | 2019-08-27720:31:12 +0800 |
| Data center               | default           | Uptime                 |       | 00:00                     |
|                           |                   | Lease expiration enabl | led   | true                      |
|                           |                   | Renews threshold       |       | 1                         |
|                           |                   | Renews (last min)      |       | 0                         |
| Instances currently regis | tered with Eureka | Availability Zones     |       | Status                    |
| No instances available    |                   | 当前无服务实例                |       |                           |
| General Info              |                   |                        |       |                           |
| Name                      |                   |                        | Value |                           |
| total-avail-memory        |                   |                        | 314mb |                           |
| environment               |                   |                        | test  |                           |
| num-of-cpus               |                   |                        | 8     |                           |

# 三、新建Eureka Client

1. 新建Client模块,前两步和之前一样,只有导入依赖那里不一样

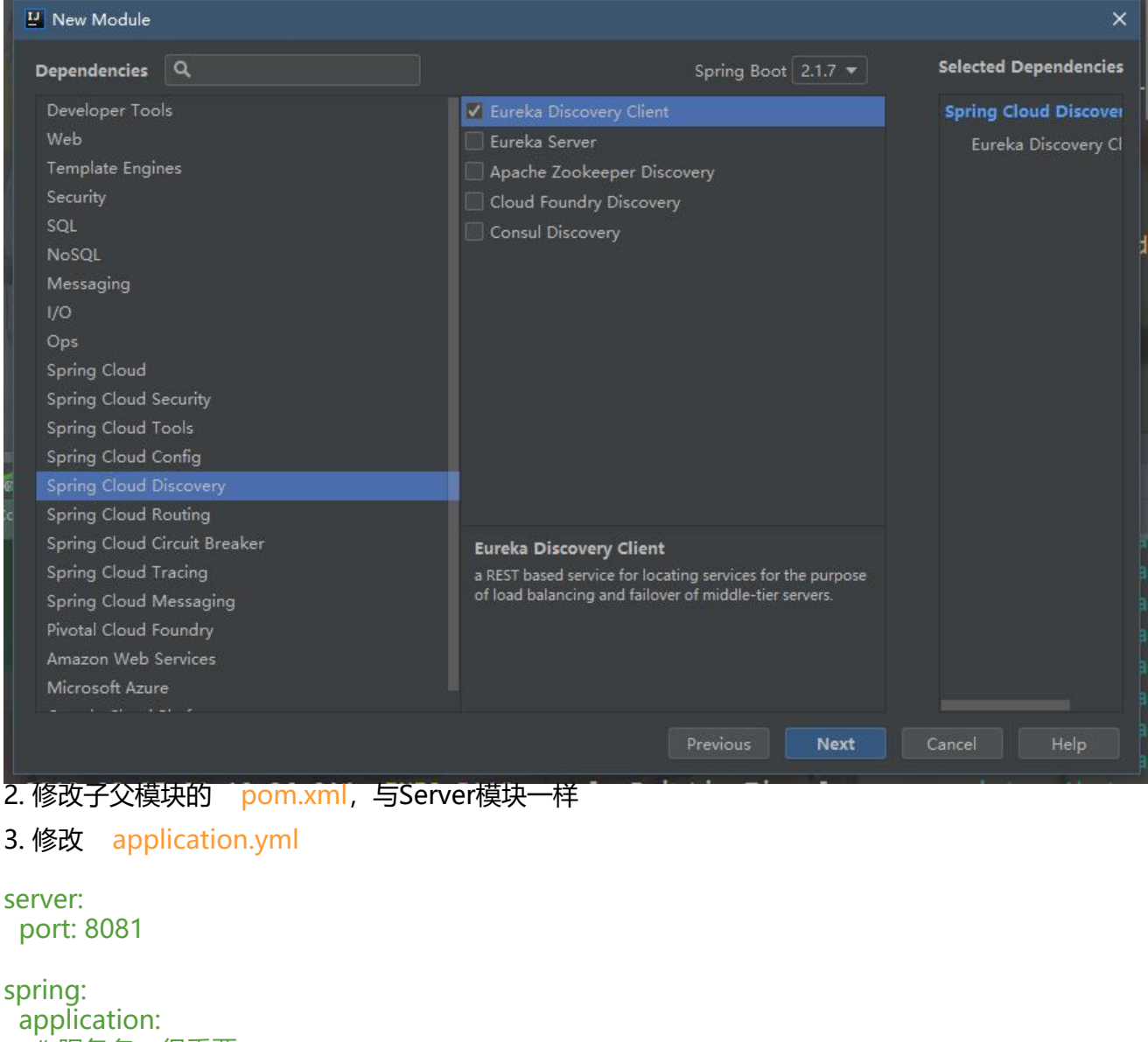

application: #服务名,很重要 name: client

eureka: instance: hostname: localhost #以IP地址注册到服务中心,相互注册使用IP地址 # prefer-ip-address: true

client: service-url:

#服务注册地址

defaultZone: http://\${eureka.instance.hostname}:8080/eureka

4. 修改启动类,添加 @EnableEurekaClient注解 (@EnableDiscoveryClient或不加都可以)

@EnableEurekaClient@SpringBootApplicationpublic class Client1Application {

```
public static void main(String[] args) {
    SpringApplication.run(Client1Application.class, args);
}
```

}

### 5. 启动Client服务(启动Client前,需保证Server正在运行,不然会报错),打开刚才的链接

| Ç                  | spring Euro        | eka                |                          | HOME   | LAST 1000 SINCE STARTUP   |
|--------------------|--------------------|--------------------|--------------------------|--------|---------------------------|
| System Status      |                    |                    |                          |        |                           |
| Environment        |                    | test               | Current time             |        | 2019-08-27T21:30:21 +0800 |
| Data center        |                    | default            | Uptime                   |        | 00:59                     |
|                    |                    |                    | Lease expiration enabled |        | true                      |
|                    |                    |                    | Renews threshold         |        | 0                         |
|                    |                    |                    | Renews (last min)        |        | 2                         |
| Instances curre    | ntly registered wi | Availability Zones | Status                   |        |                           |
| CLIENT             | n/a (1)            | (1)                | UP (1) - localhost.clier | nc8081 |                           |
| General Info       |                    |                    |                          |        |                           |
| Name               |                    |                    | Value                    |        |                           |
| total-avail-memory |                    |                    | 314mb                    |        |                           |
| environment        |                    |                    | test                     |        |                           |
|                    |                    |                    |                          |        |                           |

可以看到, Client服务已经注册到服务中心了。这里可能有小伙伴会发现点击这个服务的链接是会出现04的, 这是因为项目没有使用到Actuator。

# 服务的调用

SpringCloud有两种服务调用的方式

- Ribbon
- Feign

# —、Ribbon

SpringCloud Ribbon是一个基于HTTP和TCP的客户端负载均衡工具,它基于Netflix Ribbon实现。 乎存在于每一个SpringCloud构建的微服务和基础设施中。因为微服务间的调用,API网关的请求转 等内容,实际上都是通过Ribbon来实现的。

1. 再创建一个Client2服务,配置文件中除端口与之前的Client不同外,其它都一致, **服务名也一样** 这是为了实现负载均衡。

server: port: 8082

spring: application: name: client

```
eureka:
instance:
hostname: localhost
#以IP地址注册到服务中心,相互注册使用IP地址
# prefer-ip-address: true
```

```
client:
service-url:
#服务注册地址
defaultZone: http://${eureka.instance.hostname}:8080/eureka
```

2. 为两个Client各添加一个API接口

@RestController
public class HelloController {

```
@GetMapping("/hello")
public String sayHello(@RequestParam(required = true,name = "name") String name){
    return "Hello " + name + ", 8081";
}
```

@RestController
public class HelloController {

```
@GetMapping("/hello")
public String sayHello(@RequestParam(required = true,name = "name") String name){
    return "Hello " + name + ", 8082";
}
```

#### 3. 再新建一个Robbon模块, 前面基本一样, 依赖不同

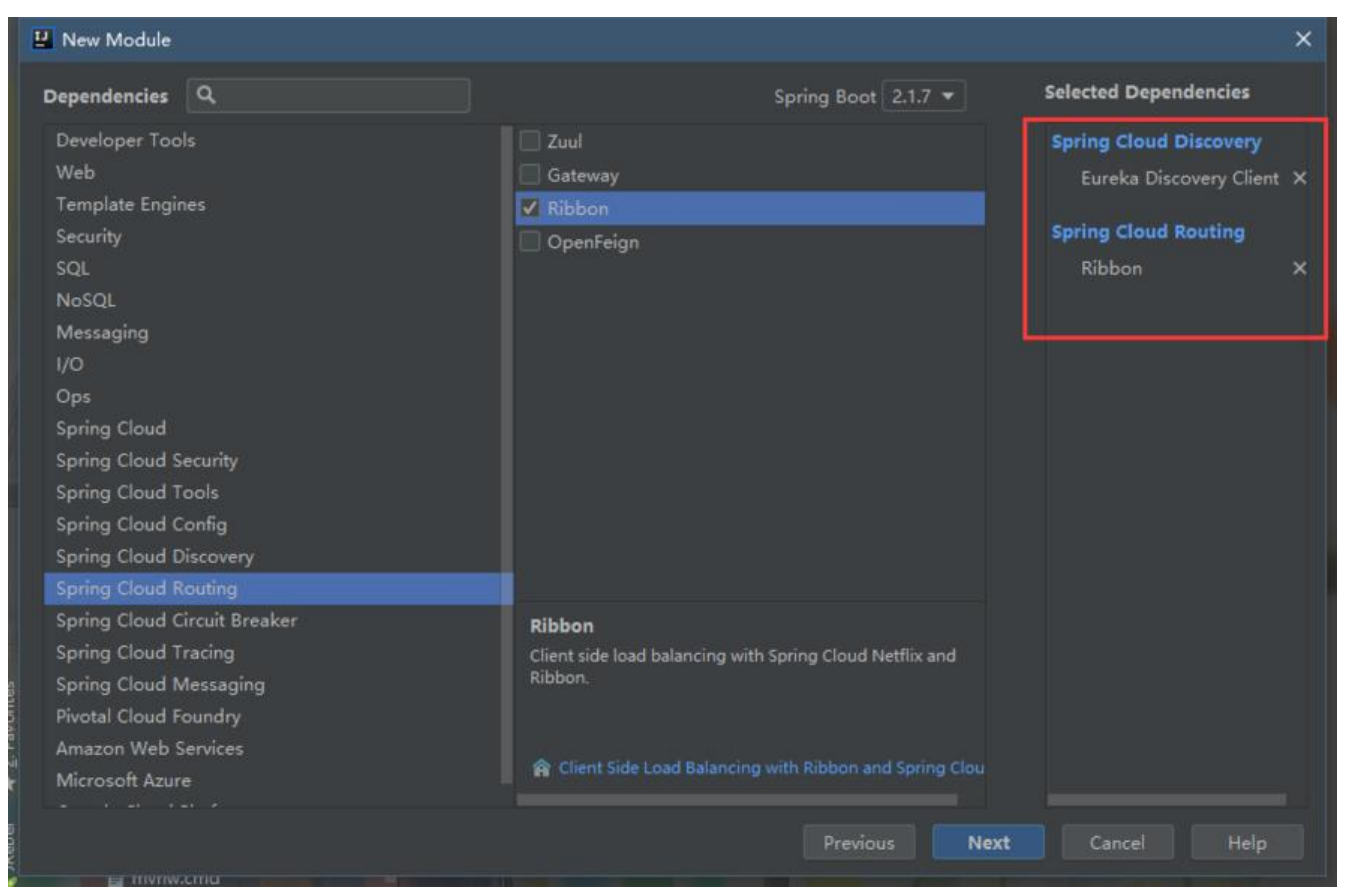

#### 4. 修改配置文件和pom

```
server:
port: 8083
spring:
application:
name: ribbon
eureka:
instance:
hostname: localhost
#以IP地址注册到服务中心,相互注册使用IP地址
# prefer-ip-address: true
client:
service-url:
#服务注册地址
```

defaultZone: http://\${eureka.instance.hostname}:8080/eureka

#### 5. 修改启动类, 需添加一个RestTemplate bean

```
@EnableDiscoveryClient
@SpringBootApplication
```

```
public class RibbonApplication {
```

```
public static void main(String[] args) {
    SpringApplication.run(RibbonApplication.class, args);
  }
  /**
   * 负载均衡配置
  * @return
   */
  @Bean
  @LoadBalanced
  RestTemplate restTemplate(){
    return new RestTemplate();
  }
}
6. 在Ribbon模块中加入一个Service和一个Controller
@Service
public class HelloService {
  @Autowired
  RestTemplate restTemplate;
  public String helloService(String name){
    return restTemplate.getForObject("http://client/hello?name="+name,String.class);
  }
}
@RestController
```

原文链接: SpringCloud 微服务架构系列 -- 服务的注册、发现与调用

public class HelloController {

@Autowired HelloService helloService;

```
@GetMapping("/hello")
public String hello(String name){
    return helloService.helloService(name);
}
```

7. 依次启动Server模块和其它各模块

}

|                                                                                                    |                                                | Eureka                                                                           |                                                                                                    | HOME LAST 1000 SINCE STARTUP |
|----------------------------------------------------------------------------------------------------|------------------------------------------------|----------------------------------------------------------------------------------|----------------------------------------------------------------------------------------------------|------------------------------|
| System Stat                                                                                                    | us                                             |                                                                                  |                                                                                                    |                              |
| Environment                                                                                                    |                                                | test                                                                             | Current time                                                                                                    | 2019-08-27722:48:41 +0800    |
| Data center                                                                                                    |                                                | default                                                                          | Uptime                                                                                                    | 00:18                        |
|                                                                                                    |                                                |                                                                                  | Lease expiration enabled                                                                                                    | true                         |
|                                                                                                    |                                                |                                                                                  | Renews threshold                                                                                                    | 0                            |
|                                                                                                    |                                                |                                                                                  | Renews (last min)                                                                                                    | 6                            |
| THE SELF PRESE                                                                                                    | RVATION MODE IS                                | TURNED OFF. THIS MAY NOT                                                         | PROTECT INSTANCE EXPIRY IN CASE OF NETWOR                                                                                                    | RK/OTHER PROBLEMS.           |
| THE SELF PRESE<br>DS Replicas<br>Instances cu<br>Application                                                                   | Irrently registe                               | TURNED OFF. THIS MAY NOT<br>ered with Eureka<br>Availability Zones               | PROTECT INSTANCE EXPIRY IN CASE OF NETWOR                                                                                                    | RK/OTHER PROBLEMS.           |
| THE SELF PRESE<br>DS Replicas<br>Instances cu<br>Application<br>CLIENT                                                         | Irrently registe<br>AMIs<br>n/a (2)            | TURNED OFF. THIS MAY NOT<br>ered with Eureka<br>Availability Zones<br>(2)        | PROTECT INSTANCE EXPIRY IN CASE OF NETWOR Status UP (2) - localhosticlient:8081 , localhosticlient:8082                                                           | RK/OTHER PROBLEMS.           |
| THE SELF PRESE<br>DS Replicas<br>Instances cu<br>Application<br>CLIENT<br>RIBBON                                               | AMIs<br>n/a (1)                                | Availability Zones (2) (1)                                                       | Status<br>UP (2) - localhosticlient:8081 , localhosticlient:8082<br>UP (1) - localhosticlient:8083                                                                |                              |
| THE SELF PRESE<br>DS Replicas<br>Instances cu<br>Application<br>CLIENT<br>RIBBON<br>General Info                               | Irrently registe<br>AMIs<br>n/a (2)<br>n/a (1) | Availability Zones (2) (1)                                                       | Status<br>UP (2) - localhost:ribbon:8083<br>UP (1) - localhost:ribbon:8083                                                                                        |                              |
| THE SELF PRESE<br>DS Replicas<br>Instances cu<br>Application<br>CLIENT<br>RIBBON<br>Ceneral Info<br>Name                       | AMIs<br>n/a (2)<br>n/a (1)                     | TURNED OFF. THIS MAY NOT<br>ered with Eureka<br>Availability Zones<br>(2)<br>(1) | Status<br>UP (2) - localhost:client:8081 , localhost:client:8082<br>UP (1) - localhost:ribbon:8083<br>Value                                                       |                              |
| THE SELF PRESE<br>DS Replicas<br>Instances cu<br>Application<br>CLIENT<br>RIBBON<br>Ceneral Info<br>Name<br>total-avail-memory | AMIS<br>n/a (1)                                | TURNED OFF. THIS MAY NOT<br>ered with Eureka<br>Availability Zones<br>(2)<br>(1) | PROTECT INSTANCE EXPIRY IN CASE OF NETWOR<br>Status<br>UP (2) - localhost:client:8081 , localhost:client:8082<br>UP (1) - localhost:ribbon:8083<br>Value<br>222mb |                              |

#### 可以看到,两个Client和一个Ribbon都已经注册上去了

#### 8. 打开 http://localhost:8083/hello?name=sakura

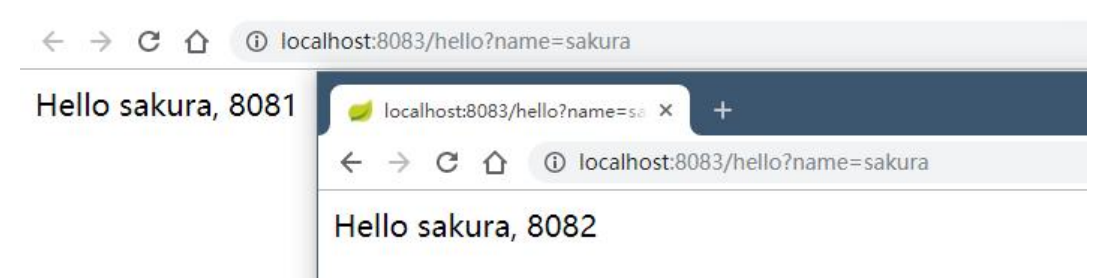

每次刷新调用的服务都不同,证明客户端负载均衡成功了

# 二、Feign

Feign是基于Ribbon实现的工具,采用基于接口的注解

1. 新建Feign模块,引入依赖

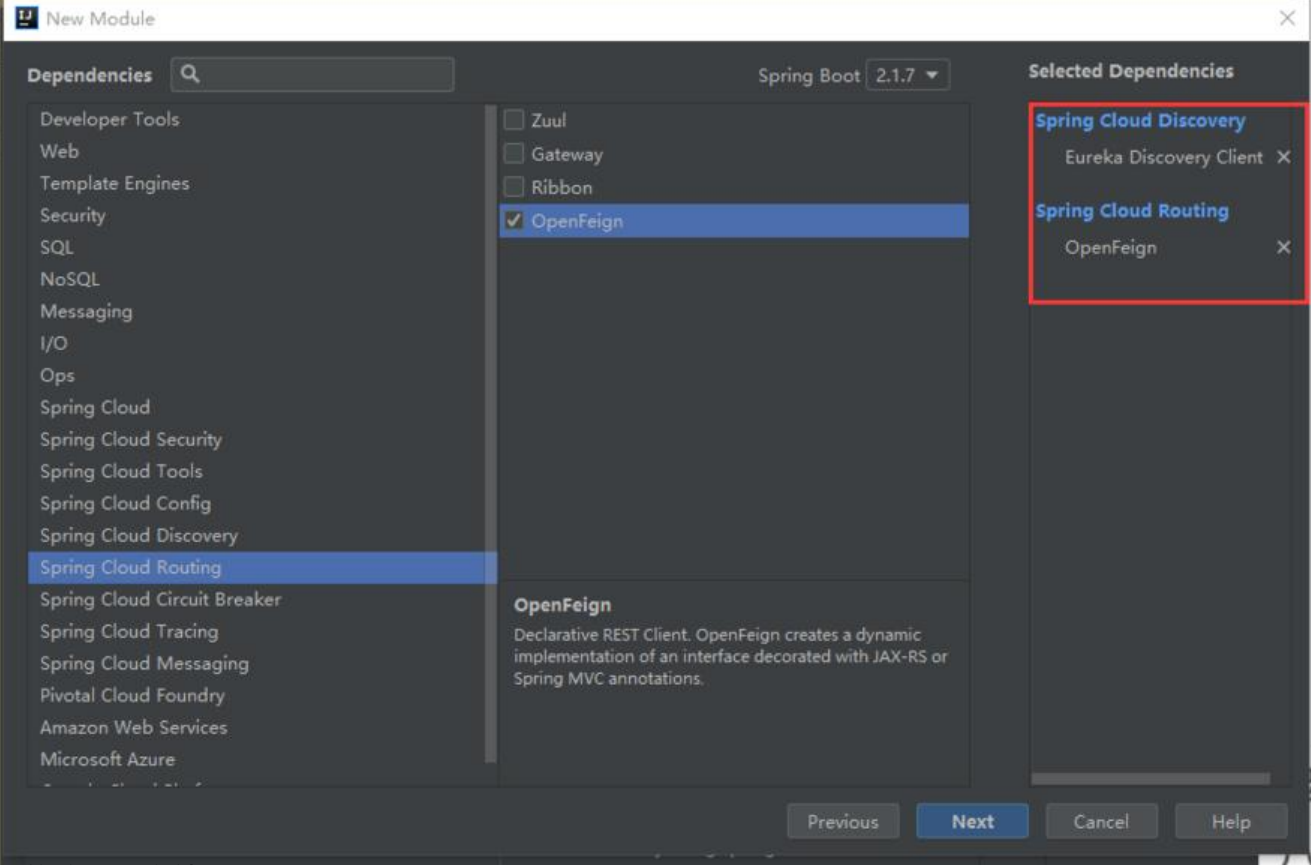

#### 2. 修改配置文件和pom

```
server:
port: 8084
```

```
spring:
application:
name: feign
```

```
eureka:
instance:
hostname: localhost
#以IP地址注册到服务中心,相互注册使用IP地址
```

# prefer-ip-address: true

```
client:
service-url:
#服务注册地址
defaultZone: http://${eureka.instance.hostname}:8080/eureka
```

3. 修改启动类,添加 @EnableEurekaClient和@EnableFeignClients

```
@EnableFeignClients@EnableEurekaClient@SpringBootApplicationpublic class FeignApplication {
```

```
public static void main(String[] args) {
    SpringApplication.run(FeignApplication.class, args);
}
```

# 4. 创建一个Service接口

```
@FeignClient(value = "client") //value值为需要调用的服务名
public interface IFeignService {
```

```
@GetMapping("/hello") //这里的地址为需要调用的服务里相应的接口地址
String hello(@RequestParam(value = "name")String name);
```

}

}

}

```
5. 使用上面的接口(声明完上面Feign接口后,其他Spring管理的类,如Service、Controller都可以
接注入使用,IDEA可能会提示不能注入,可忽略)
```

```
@RestController
public class HelloController {
```

@Autowired
private IFeignService iFeignService;

```
@GetMapping("/feign/hello")
public String sayHello(String name){
    return iFeignService.hello(name);
}
```

#### 6. 依次启动Server模块和Feign模块和Client模块

|                                       | ring Euroka                  |                                                        |                              |
|---------------------------------------|------------------------------|--------------------------------------------------------|------------------------------|
| Q spi                                 | ing Luiena                   |                                                        | COME CAST 1000 SINCE STARTOP |
|                                       |                              |                                                        |                              |
| System Status                         |                              |                                                        |                              |
| Environment                           | test                         | Current time                                           | 2019-08-27723:25:38 +0800    |
| Data center                           | default                      | Uptime                                                 | 00:54                        |
|                                       |                              | Lease expiration enabled                               | true                         |
|                                       |                              | Renews threshold                                       | 0                            |
|                                       |                              | Renews (last min)                                      | 4                            |
| )S Replicas<br>nstances currently re  | gistered with Eureka         | ROTECT INSTAINCE EXPIRIT IN CASE OF NETWORK            | NOTHER PROBLEMS.             |
| Application AMIs                      | Availability Zones           | Status                                                 |                              |
| CLIENT n/a (2)                        | (2)                          | UP (2) - localhost.client:8081 , localhost.client:8082 |                              |
| FEIGN n/a (1)                         | (1)                          | UP (1) - localhost feign:8084                          |                              |
|                                       |                              |                                                        |                              |
| General Info                          |                              |                                                        |                              |
| Name                                  |                              | Value                                                  |                              |
| total-avail-memory                    |                              | 222mb                                                  |                              |
| 7.访问 http://lo                        | calhost:8084/feign/h         | ello?name=sakura                                       |                              |
|                                       |                              |                                                        |                              |
| $\leftarrow \rightarrow C \bigcirc 0$ | ) localhost:8084/feign/hello | name=sakura                                            |                              |
| Hello sakura 80                       | 81                           |                                                        |                              |
| Tiello Sakula, ou                     | Iocalhost:8084/              | feign/hello?nar × +                                    |                              |
|                                       | ( A A A A                    | localbost:8084/feign/bello?name                        | a=sakura                     |
|                                       |                              | · · · · · · · · · · · · · · · · · · ·                  | - Sulturu                    |
|                                       | Hello sakura                 | 8082                                                   |                              |
|                                       | rieno sakura,                | 0002                                                   |                              |
|                                       |                              |                                                        |                              |
|                                       |                              |                                                        |                              |
|                                       |                              |                                                        |                              |

以上相对全面简洁的介绍了SpringCloud中服务的注册、发现与调用。代码已上传至Github